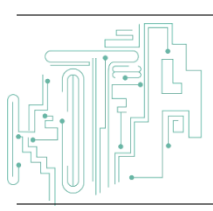

Jurnal JTIK (Jurnal Teknologi Informasi dan Komunikasi)

journal homepage: http://journal.lembagakita.org/index.php/jtik

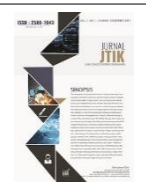

# Perancangan Sistem Informasi Akuntansi Penerimaan Dan Pengeluaran Kas di PT. Koprima Sandysejahtera Bandung

Syifa Nur Alya Putri <sup>1\*</sup>, Muthmainnah <sup>2</sup>, Candra Mecca Sufyana <sup>3</sup>

1\*2 Program Studi Komputerisasi Akuntansi, Diploma IV, Politeknik Piksi Ganesha, Kota Bandung, Provinsi Jawa Barat, Indonesia.

<sup>3</sup> Program Studi Manajemen Informatika, Diploma IV, Politeknik Piksi Ganesha, Kota Bandung, Provinsi Jawa Barat, Indonesia.

#### article info

Article history: Received 23 May 2023 Received in revised form 21 July 2023 Accepted 20 August 2023 Available online October 2023

DOI: https://doi.org/10.35870/jti k.v7i4.1224

*Keywords:* Accounting; Information System; Cash Receipt; Cash Disbursement.

*Kata Kunci:* Akuntani; Sistem Informasi; Penerimaan Kas; Pengeluaran Kas.

#### abstract

This research aims to create an accounting information system for receipts and disbursements. The data collection methods used are observation, interviews, documentation and literature related to the problem. The results of research conducted at PT. Koprima Sandysejahtera showed that the processing of receipts and disbursements data was still done manually, so it was necessary to design an accounting information system to facilitate these activities. The Waterfall method is used for software development. The models used are Flowmap, Data Flow Diagrams and Entity Relationship Diagrams which are then implemented using web programming language and MySQL as the database. This research resulted in the creation of an accounting information system for cash receipts and disbursements at PT. Koprima Sandysejahtera by facilitating the process of data entry, data processing and reporting. By making this system capable of producing reports more efficiently, quickly, easily and accurately.

#### abstrak

Penelitian ini bertujuan untuk membuat sistem informasi akuntansi penerimaan dan pengeluaran kas. Metode pengumpulan data yang digunakan adalah observasi, wawancara, dokumentasi dan studi pustaka yang berkaitan dengan masalah. Hasil penelitian yang dilakukan di PT. Koprima Sandysejahtera menunjukkan bahwa pengolahan data penerimaan dan pengeluaran kas masih dilakukan secara manual, sehingga perlu dirancang suatu sistem informasi akuntansi untuk memudahkan kegiatan tersebut. Metode Waterfall digunakan untuk pengembangan perangkat lunak. Model yang digunakan adalah Flowmap, Data Flow Diagram dan Entity Relationship Diagram yang kemudian diimplementasikan menggunakan bahasa pemrograman Web dan MySQL sebagai databasenya. Penelitian ini menghasilkan pembuatan Sistem Informasi Akuntansi Penerimaan dan Pengeluaran Kas di PT. Koprima Sandysejahtera dengan memudahkan proses input data, pengolahan data dan pelaporan. Dengan dibuatnya sistem ini mampu menghasilkan laporan dengan lebih efisien, cepat, mudah dan akurat.

\*Corresponding Author. syifanuralyaputri@gmail.com 1\*.

© E-ISSN: 2580-1643. Copyright @ 2023. Published by Lembaga Otonom Lembaga Informasi dan Riset Indonesia (KITA INFO dan RISET) (http://creativecommons.org/licenses/by/4.0/).

### 1. Latar Belakang

Perkembangan ilmu pengetahuan dan teknologi informasi saat ini sangat pesat. Keberadaan mereka sangat penting dalam berbagai hal, termasuk membantu suatu organisasi, perusahaan, ataupun lembaga untuk dapat berkembang dan menjadi lebih baik. Banyak sekali keuntungan yang bisa didapatkan dari adanya teknologi informasi, salah satunya adalah penerapan sistem informasi akuntansi. Sistem informasi akuntansi adalah jaringan dari semua prosedur, formulir, catatan, dan alat yang digunakan untuk mengolah data keuangan menjadi laporan yang dapat digunakan manajemen untuk mengendalikan operasi bisnis dan mengambil keputusan [1]. Sistem informasi akuntansi harus diterapkan oleh setiap bisnis sesuai dengan keadaan spesifiknya. Sistem penerimaan dan pengeluaran kas adalah salah satu sistem yang digunakan dan akan selalu ada. [2]. Kedua kegiatan tersebut akan menghasilkan laporan keuangan yang menunjukkan likuiditas perusahaan, yang mana pada prosesnya melibatkan pencatatan akuntansi.

Penerimaan kas adalah setiap uang yang diterima perusahaan, baik dalam bentuk surat berharga maupun uang tunai, berpotensi untuk segera dimanfaatkan, serta penerimaan kas ini dapat merupakan hasil penjualan tunai, transaksi perusahaan, pembayaran piutang, atau transaksi lainnya yang berpotensi meningkatkan kas yang dimiliki perusahaan [3]. Pengeluaran kas adalah transaksi yang mengurangi saldo kas perusahaan dan saldo bank melalui pembelian tunai, pembayaran utang atau aktivitas terkait kas lainnya [4].

PT. Koprima Sandysejahtera atau lebih sering disebut dengan KSS Properti adalah sebuah Koperasi dan Perusahaan Investasi Dana Pensiun Telkom yang bergerak di bidang jasa konstruksi, pembangunan perumahan, dan perdagangan yang beralamat di Jalan Palasari No. 28, Malabar, Kecamatan Lengkong, Kota Bandung, Jawa Barat. KSS Properti dalam informasi menangani penerimaan kas dan pengeluaran kas memanfaatkan Microsoft Excel, dimana kegiatan tersebut memakan waktu yang cukup lama, baik dalam hal penginputan, pengerjaan dan penyusunan laporan yang awalnya harus dilakukan melalui kerangka kerja manual. Hal ini

dinilai kurang efisien dan menurunkan kinerja perusahaan karena data tidak langsung masuk ke dalam sistem penerimaan dan pengeluaran kas. Melihat permasalahan yang ada saat ini, maka perlu adanya perancangan sistem informasi akuntansi penerimaan dan pengeluaran kas yang lebih efisien, cepat, sederhana dan tepat untuk membantu bagian keuangan dalam memproses data penerimaan kas dan pengeluaran kas [2]. Hal ini bertujuan untuk meminimalkan kesalahan potensi dan mengoptimalkan waktu yang digunakan untuk proses pelaporan. Perancangan sistem informasi ini dirancang dengan menggunakan web dan MySQL yang mudah untuk diakses dan dalam penggunaannya memuat banyak data serta dapat menghubungkan antar data dengan lebih baik, sehingga dapat membantu meningkatkan kecepatan *web* itu sendiri.

### 2. Metode Penelitian

#### Teknik Pengumpulan Data

Metode penelitian yang digunakan adalah metode kualitatif. Penelitian kualitatif adalah pengumpulan data dalam kerangka ilmiah untuk tujuan menafsirkan fenomena [5]. Teknik pengumpulan data yang digunakan dalam penelitian ini yaitu:

1) Observasi

Penelitian dilakukan melalui observasi di PT. Koprima Sandysejahtera selama 2 bulan guna mengumpulkan berbagai informasi dan data yang dibutuhkan sebagai bahan persiapan.

2) Wawancara

Wawancara dilakukan dengan bertanya kepada pihak yang berkepentingan yaitu bagian keuangan untuk mendapatkan informasi dan data yang diperlukan secara langsung.

3) Dokumentasi

Dokumentasi yang diterima berupa sumber data tertulis laporan penerimaan dan pengeluaran kas untuk jangka waktu yang diminta. Data tersebut menjadi dasar penunjang hasil penelitian.

4) Studi Pustaka

Penulis mereview sejumlah buku, artikel dan karya ilmiah yang dijadikan referensi dan memudahkan dalam penulisan.

### Metode Pengembangan Perangkat Lunak

Penulis menggunakan teknik pengembangan perangkat lunak secara *waterfall* saat mengembangkan sistem ini. Model SDLC air terjun *(waterfall)* sering disebut sebagai model sekuensial linier *(sequential linear)* atau alur hidup klasik *(classic life cycle)* [6].

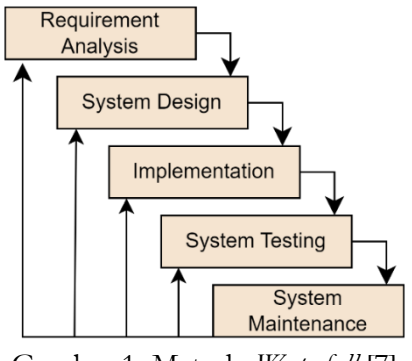

Gambar 1. Metode *Waterfall* [7]

Metode waterfall memiliki tahapan sebagai berikut:

1) Requirement Analysis

Tahap menganalisis setiap kebutuhan yang diperlukan untuk pelaksanaan kemajuan pemrograman dan detail data untuk perangkat lunak [8].

2) System Design

Desain aplikasi sebelum pengkodean sehingga memiliki gambaran yang jelas tentang tampilan dan *interface* perangkat lunak yang akan diaplikasikan [9].

3) Implementation

Tahap dimana desain diterjemahkan ke dalam bahasa pemrograman yang disesuaikan kebutuhan desain [8].

4) System Testing

Integrasi dan pengujian sistem memerlukan pengujian fungsionalitas sistem dan menentukan apakah desain perangkat lunak yang dirancang sesuai [9].

5) System Maintenance

Pengoperasian dan perbaikan perangkat lunak apabila terdeteksi kesalahan setelah pengguna menggunakan perangkat lunak [9].

## 3. Hasil dan Pembahasan

Perancangan sistem informasi akuntansi penerimaan dan pengeluaran kas PT. Koprima Sandysejahtera dirancang berbasis *web* yang didasarkan pada temuan penelitian ini. Semua transaksi yang berhubungan dengan penerimaan dan pengeluaran kas secara otomatis masuk ke dalam sistem ini untuk memudahkan pencatatan penerimaan dan pengeluaran kas, serta menghasilkan informasi yang berkualitas dalam format laporan yang benar. Berikut langkah-langkah perancangan sistem informasi.

### Requirement Analysis

Tujuan dari analisis sistem adalah untuk menentukan kebutuhan mana yang akan dipenuhi oleh sistem ini. Dalam pembuatannya, sistem ini akan dirancang dengan elemen yang diperlukan serta mudah untuk dipahami, memiliki database untuk menyimpan data transaksi penerimaan dan pengeluaran kas sehingga secara alami dapat menghasilkan laporan penerimaan dan pengeluaran kas, serta elemen yang akan memudahkan pengguna untuk menginput dan mengubah data.

### System Design

Setelah melakukan analisis sistem, tahap selanjutnya adalah desain sistem. *Flowmap, Data Flow Diagram* (DFD), Diagram Konteks dan *Entity Relationship Diagram* (ERD) diperlukan dalam perancangan sistem ini yang dimaksudkan untuk mempermudah pembuatan sistem.

1) Flowmap

*Flowmap* sistem penerimaan dan pengeluaran kas yang dirancang dapat dilihat di bawah ini:

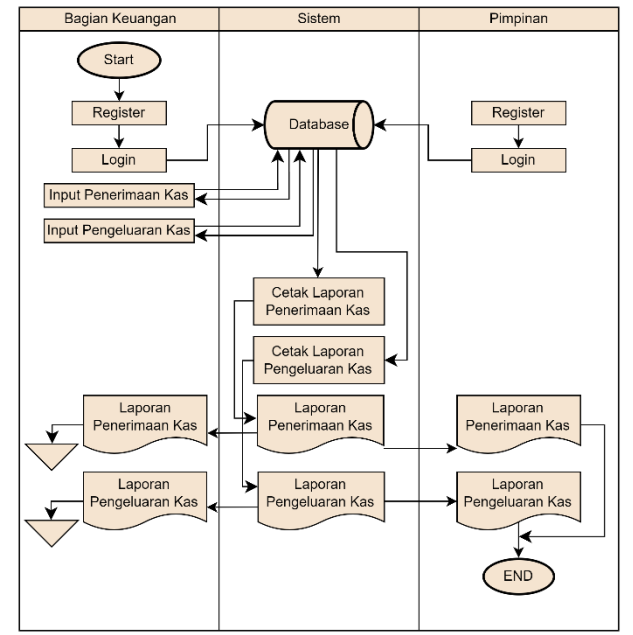

Gambar 2. Flowmap

Berdasarkan *flowmap* diatas, dimulai dari pengguna vang merupakan bagian keuangan, terlebih dahulu register akun untuk mengakses sistemnya. Setelah register berhasil, kemudian login terhadap sistem. Pengguna menginputkan data penerimaan dan pengeluaran kas ke dalam sistem, kemudian data tersebut akan langsung masuk ke database sistem. transaksi Setelah diinputkan, sistem akan mengolah data tersebut yang kemudian menghasilkan laporan penerimaan dan pengeluaran kas. Bagian keuangan dan pimpinan akan menerima kedua laporan tersebut.

2) Data Flow Diagram (DFD)

*Data Flow Diagram (DFD)* adalah diagram yang menggambarkan aliran data dalam suatu perusahaan, yang digambarkan dengan simbol-simbol tertentu untuk menunjukkan perpindahan data yang terjadi dalam suatu proses sistem perusahaan [10].

3) Diagram Konteks

Diagram Konteks merupakan level yang lebih tinggi *(Top Level)* dari diagram arus data [11]. Diagram Konteks adalah diagram yang menggambarkan ruang lingkup suatu system dan mencakup suatu proses [12].

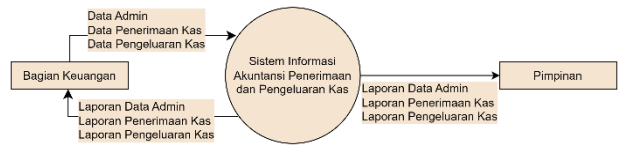

Gambar 3. Diagram Konteks

Berdasarkan diagram konteks diatas, terdapat lingkaran dimana lingkaran tersebut merupakan proses sistem informasi penerimaan dan pengeluaran kas. Bagian keuangan dan pimpinan adalah dua entitas yang ada di diagram konteks. Bagian keuangan harus terlebih dahulu membuat akun dan masuk ke sistem. Setelah masuk ke sistem, bagian keuangan menginputkan data penerimaan dan pengeluaran kas yang mana output dari kedua data tersebut yaitu laporan penerimaan dan pengeluaran kas. Kedua laporan tersebut akan diberikan kepada bagian keuangan dan pimpinan.

4) Diagram Level 0

Diagram level nol menggambarkan fungsi atau

proses utama sistem, aliran data, dan entitas eksternal dalam satu gambar komprehensif [13]. DFD ini menjelaskan beberapa proses secara lebih detail dari diagram konteks, antara lain:

- a. Proses 1.0 Login
- b. Proses 2.0 Kelola Admin
- c. Proses 3.0 Kelola Penerimaan Kas
- d. Proses 4.0 Kelola Pengeluaran Kas
- e. Proses 5.0 Laporan

Berikut adalah diagram level 0 sistem penerimaan dan pengeluaran kas yang dirancang:

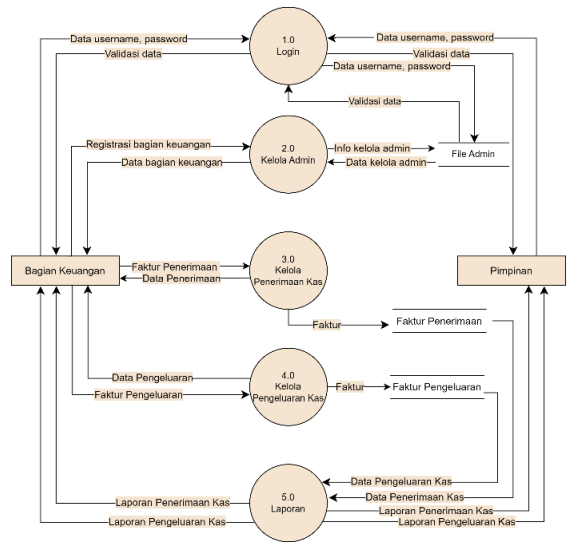

Gambar 4. Diagram Level 0

5) Entity Relationship Diagram (ERD)

*Entity* Relationship Diagram adalah cara untuk merancang data secara konseptual dalam desain basis data [14]. Model *Entity* Relationship Diagram adalah alat pemodelan data populer yang banyak digunakan oleh perancang basis data.

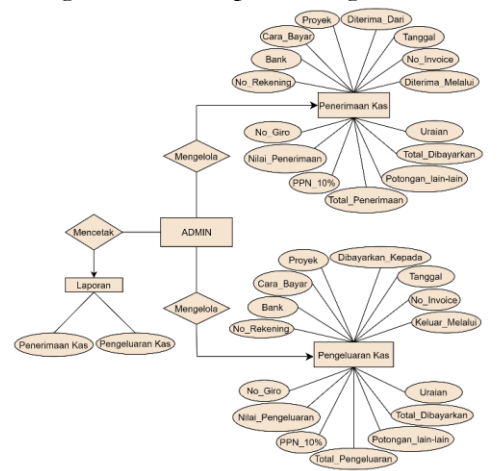

Gambar 5. Entity Relationship Diagram (ERD)

#### Implementation

Setelah perancangan sistem selesai dibuat, tahap selanjutnya yaitu implementasi.

1) Halaman Login

Pada halaman *login* ini *user* harus memasukkan *username* dan *password* untuk dapat masuk ke sistem. Jika *user* belum memiliki akun, maka *user* membuat akun terlebih dahulu dengan klik "Daftar disini".

| PUser Login                         |   |
|-------------------------------------|---|
| 2 syifa keuangan                    |   |
| ▲                                   |   |
| 2022                                | ~ |
| Login                               |   |
| Belum memiliki akun ? Daftar disini |   |

Gambar 6. Halaman Login

2) Halaman Register

Pada halaman *register* ini, *user* membuat akun untuk dapat masuk ke sistem dengan mengisikan NIK, Nama pengguna, Jabatan, *Username* dan *Password*.

| Pegister                           |
|------------------------------------|
| Register                           |
| 327314271201004                    |
| ▲ Syifa                            |
| L Divisi Keuangan                  |
| e sylfa_keuangan                   |
| <b>a</b>                           |
| Daftar                             |
| Sudah memiliki akun ? Login disini |
|                                    |

Gambar 7. Halaman Register

3) Halaman Menu Utama

Pada halaman menu utama menampilkan logo dari PT. Koprima Sandysejahtera dan juga seluruh menu yang bisa diakses meliputi menu keuangan, laporan dan tentang kami.

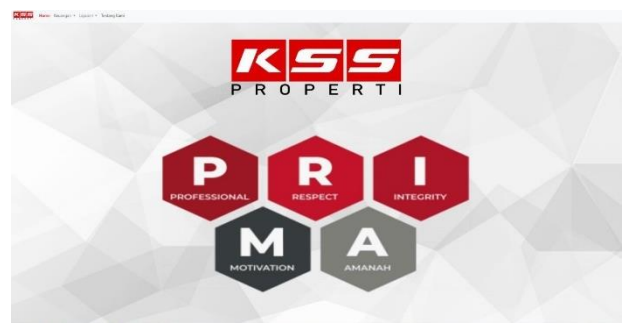

Gambar 8. Halaman Menu Utama

 Halaman Tentang Kami Pada halaman ini menampilkan profil singkat dari PT. Koprima Sandysejahtera.

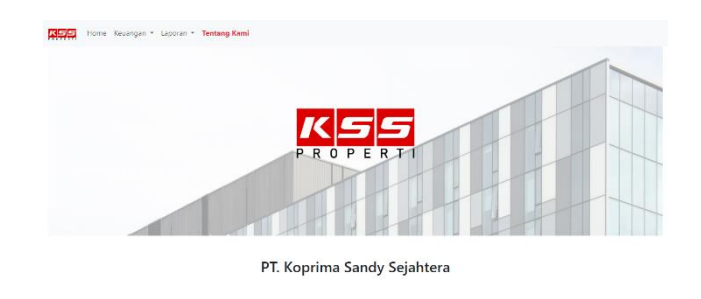

e veder stellen gilt sig en berget i vederatet. Son vederen de order vedgergen stelle vederen sen veder mennen son veder i vedger 2. vederen en en operti beralemat fil lalan Palmai Na. 78. Maltbar, Kee, lergiteng, Keß Rindeng, Inaa Ratat.

Gambar 9. Halaman Tentang Kami

5) Halaman Penerimaan Kas dan Pengeluaran Kas Halaman pengisian data-data penerimaan kas dan pengeluaran kas yang di *input* berdasarkan transaksi yang terjadi dan terdapat fitur hapus dan simpan data transaksi.

|                               | angun -         | Leponer - Derlang I    | larei      |                                                                                                    |                     | Pene                          | rimaan Kas                 |            |                                       |                                        |                          |
|-------------------------------|-----------------|------------------------|------------|----------------------------------------------------------------------------------------------------|---------------------|-------------------------------|----------------------------|------------|---------------------------------------|----------------------------------------|--------------------------|
| Altrima McLahai<br>Ro Innotor | ं १८६<br>स्टब्स | BANKO CIND             |            | Temppel                                                                                                    | 14-12-2022          |                               | Diterins Del<br>Preysk     |            | Did Hermanen<br>Prima Sanya Rosidense | Did remaine<br>Prima Surga Residence * |                          |
| are Dayer                     | Tard            | -                      |            |                                                                                                    |                     |                               | N al Panel man             | 124        |                                       |                                        | 5450338                  |
| ww.                           | BN              |                        |            |                                                                                                    |                     |                               | PM 12 N                    | 08         |                                       |                                        | 545000                   |
|                               | * Jika I        | itak ada bi dangan "-" |            |                                                                                                    |                     |                               | Total Receiptions          | 105        |                                       |                                        | 3450000                  |
| Reliening                     | IL2N 6996       |                        |            |                                                                                                    |                     |                               | Patrone Laborator          |            |                                       |                                        |                          |
| 090                           | "Jika ti        | clek ada hé dengan 😳   |            |                                                                                                    |                     |                               |                            | 10A        | " Dha tidak ada isi dengan "U         |                                        | ,                        |
|                               |                 |                        |            |                                                                                                    |                     |                               | Total Oliceyarkar          | 124.       |                                       |                                        | 5450233                  |
|                               |                 |                        |            |                                                                                                    |                     |                               | buan.                      |            | PENCARAN KPR TANAR LUWI DI-T          | SA Tipe 40/22 ajin D ki                | Serravan (ora bayatiCPR) |
|                               | hpu             | Detail                 |            |                                                                                                    |                     |                               |                            |            |                                       |                                        |                          |
|                               | No              | No. Impice             | Tanggal    |                                                                                                    |                     |                               | Utalan                     |            |                                       | Nilai Pasarimaan                       |                          |
|                               | 1               | K56-INEM-01122022      | 2022-12-01 | ECOLONG PER CHIE                                                                                                    | P3402 Tgie 27/80 C  | Sadar Pilajo Jahan R          | ak theray                  |            |                                       | 1800000                                |                          |
|                               | 5               | KS5-PNM-02122022       | 2022-12-02 | PENCARAN KPR TR                                                                                                    | HAPT UNE A2-191     | Tpe 20160 am Muham            | mad 'rani (cara bayen KPR) |            |                                       | 63270000                               |                          |
|                               | 3               | KSS-PNM-08122022       | 2022-12-05 | UNIS MUKA (2.1)                                                                                                    | init: IDS-11 Tipe X | o) Investify riv 1-080        | ara bayat (22)             | bejet (22) |                                       |                                        |                          |
|                               |                 |                        |            | The second second | AND INCOME.         | A Tree All Charles in First I |                            |            |                                       | 10100000                               |                          |

Gambar 10. Halaman Penerimaan Kas

РТ

|               |            |                       |            |                       |                           | Pengelu            | aran Kas           |      |                             |                           |      |
|---------------|------------|-----------------------|------------|-----------------------|---------------------------|--------------------|--------------------|------|-----------------------------|---------------------------|------|
| eluar Melalul | ⊖ kađ      | 0 BANK 0 6R0          |            |                       |                           |                    | Urbuyarkan Kpd.    |      | They Knowle                 |                           |      |
| lo involor    | K\$5-8     | UR-27122022           |            | Tanggal               | 27-12-2022                |                    | Proyek             |      | Prima Paradioque Residence  | Ψ                         |      |
| ara Bayar     | Tars       | e.                    |            |                       |                           | ~                  | tiki Pengkatan     | IDR. |                             |                           | 3043 |
| 44K           | 81.5       | ĸ                     |            |                       |                           |                    | PPN 13-5           | 01   |                             |                           |      |
|               | * Jka t    | dak ada isi dengan 🖓  |            |                       |                           |                    |                    |      |                             |                           |      |
| o falaring    | 8042023804 |                       |            |                       |                           |                    | Stat Pergebase     | 103. |                             |                           | 3045 |
|               | *Jika S    | tlak ada isi dengan 😳 |            |                       |                           |                    | Potongan Lain-Lain | 124  |                             |                           |      |
| o Giro        |            |                       |            |                       |                           |                    |                    |      | " Bia titak ata N dengan "T |                           |      |
|               |            |                       |            |                       |                           |                    | Total Dibeyarkar   | 08   |                             |                           | 3013 |
|               |            |                       |            |                       |                           |                    | Chaine.            |      | The second state watch into | n milan 2.522 m2 of Novak |      |
|               |            |                       |            |                       |                           |                    |                    |      |                             |                           |      |
|               |            |                       |            |                       |                           |                    |                    |      |                             |                           |      |
|               | lepie      | Detel                 |            |                       |                           |                    |                    |      |                             |                           |      |
|               | No         | No. Invoice           | Tanggal    |                       |                           |                    | Unation            |      |                             | Nite Pergebaran           | 1    |
|               |            | KSS PLR (01112022     | 2022-11-01 | Percindents-Asian dad | relative and the relation | 101.001            |                    |      |                             | 90000000                  |      |
|               | 2          | \$55-758-01122822     | 2022-12-01 | Purgant/sm11pan5      | BUM PSR B (A.P.O          | an Gardan          |                    |      |                             | 4000000                   |      |
|               | 3          | KSS-PLR-01122922      | 2022-12-01 | Pergajuar kas ked P   | ina Kittanari a/r         | Risma Viantara     |                    |      |                             | 4120000                   |      |
|               |            | VEC 818 (11133333     | 3453 43.01 | Berning and residents | and the second Tables     | The State Sciences | Partitance         |      |                             | 1117500                   | -    |

Gambar 11. Halaman Pengeluaran Kas

6) Halaman Laporan

Pada halaman ini terdapat tabel data dari transaksi penerimaan kas dan pengeluaran kas yang telah di *input*. Untuk memilih transaksi mana yang akan dilaporkan, *user* memilih periode transaksi awal dan akhir.

|           |                |                       |                           |                             | Laporan                          | Penerima         | an Kas             |                                                                                                    |             |
|-----------|----------------|-----------------------|---------------------------|-----------------------------|----------------------------------|------------------|--------------------|----------------------------------------------------------------------------------------------------|-------------|
|           |                |                       | Periode Transal           | 2022/1                      | 2/01                             | ho 2022/         | 2/81               | 🖬 🕼 Tarre 🔒 Carat                                                                                       |             |
| Transaksi |                | ansaksi               |                           |                             |                                  |                  | inal               |                                                                                                    |             |
| No        | Tanggal        | No involce            | Proyek                    | Rekanan                     | Sumber Dana                      | Debet<br>(Masuk) | Kredit<br>(Keluar) | Uralan                                                                                                  | Edit/Delete |
| 1         | 2022-12-<br>01 | KSS-PNM-<br>01122022  | Prima Swarga<br>Residence | Ichsan Ricki Effendy        | 8CA-0861332700                   | 1500000          | 0.00               | BODDING FEE Unit: F3-62 Tipe 27/60 Cluster: F3 a/n Ichsan Roli<br>Effendy                               | Telefor     |
| 2         | 2022-12-<br>02 | KSS-PNM-<br>02122022  | Prima Sworga<br>Rosidence | Muhammad Yani               | MANDIRI-132000000375             | 63270000         | 0.00               | PENCAIRAN KPR TAHAP I Unit A2-13 Tipe 30/60 a/m Muhammad<br>Yani [cara bayar KPR]                       | Cot Delete  |
| 3         | 2022-12-<br>09 | KSS-PNM-<br>03122022  | Prima Talaga<br>Sunda     | Widawab                     | BCA-0863332700                   | 3500000          | 0.00               | UANS MUKA KE I Unit JD3-11 Tipe 30/60-F ajn Widiawah (cara<br>bajar: KFR)                               | Gat Delete  |
| 4         | 2022-12-<br>05 | KSS-PNJM-<br>05122022 | Prima Amerta<br>Residence | Diki Hermawan               | 8TN-0800601300080348             | 162460000        | 0.00               | PENCAIRAN KPR TAHAP II Unit: D2-12A Tipe 40/72 a/n Dik<br>Hermawan (cara bayar: KPR)                    | 601 Delete  |
| 5         | 2022-12-<br>06 | KSS-PNM-<br>06122022  | Criys Ameria<br>Residence | Petrus Itage                | 8TN Makassar<br>0007501300001131 | 4030300          | 0.00               | PENCARAN SBUM Unit: M-03 Tipe 36/72 am Penus Bage (cara<br>bayan KPR)                                   | 501 Detek   |
| r.,       | 2022-12-<br>97 | KSS-PNM-<br>07122522  | Prima Surga<br>Residence  |                             | IN JR-8042020804                 | 40000000         | 0.00               | Pernindahbukuan dari Kek 000 1001 ke Kek 010 004                                                        | NI Debts    |
| 8         | 2022-12-<br>08 | KSS-PNM-<br>08122022  | Prima Talaga<br>Sunda     | Ardiyanto Yoga              | 818 Subang-0114010251001         | 400000           | 0.00               | PENCAIRAN SBUM Unit: JT3-05 Tipe 30/60 F a/n Ardiyanto Yoga<br>Prastyawan (cara bayar KPR)              | 601 Delete  |
| 9         | 2022-12-<br>09 | KSS-PNM-<br>09122022  | Prima Swarga<br>Residence | Føjør Ristandi<br>Ricklawar | 881035401001859305               | 105750000        | 0.00               | PENCARAAN KPR TAHAP I DAN II Linit: 81-05 Tipe 30/60 a/n Fajar<br>Rixatancii Rizkiawan (cara bayar KPR) | Balt Dents  |
| 10        | 2022-12-<br>09 | KSS-PNM-<br>09122022  | Prima Talaga<br>Sunda     | WE Santoso                  | BCA-0883332700                   | 7500000          | 0.00               | UNNS MUKA KE 1, UNNS MUKA KE 2 Unit 3T3-14 Tipe 30/60 w/<br>Will Santoso (care bayer: KPR)              | Dat Date    |
|           | 3022.12.       | POC.DARA.             | Driven Contra             | Parmile.                    | BIB Inclusions                   | 0075050          | 8.03               | Basedras PDP EIDP als Parville 20033. CEDVA DEPENDE 19                                                  |             |

|    |                |                      |                                  |                                      | Lapo                       | ran Penge        | luaran Kas     |                                                                                                    |             |
|----|----------------|----------------------|----------------------------------|--------------------------------------|----------------------------|------------------|----------------|----------------------------------------------------------------------------------------------------|-------------|
|    |                |                      | Perio de Trans                   | nakai 2                              | 12/2/31                    | <b>1</b> to      | 2022/12/01     | E fan: Bfresk                                                                                                    |             |
|    | Tri            | enseksi              |                                  |                                      |                            | N                | lominal        |                                                                                                    |             |
| No | Tanggal        | No invoice           | Proyek                           | Rekanan                              | Sumber Dana                | Debet<br>(Masuk) | Kredit/Kelvar) | Uralan                                                                                                    | Edit/Delete |
| 2  | 2022-12-<br>01 | KSS-FLR-<br>01122022 | Pama Sunya<br>Residence          | Candoh                               | BNI J7K - 8042020804       | 0.00             | 4000000        | Pengambilan titipan SBUM PSR Blok P-04 a/n Candoh                                                                                             | Edit Delet  |
| 3  | 2022-12-<br>01 | KSS-FLR-<br>01122022 | Prima Kintamani<br>Residence     | Risma Viantara                       | BNI J7K - 8042020804       | 0.00             | 4120800        | Pengajuan kas lacil Prima Kintamani ayin Risma Viantara                                                                                       | fait Delet  |
| 4  | 2022-12-<br>02 | KSS-PLR-<br>02122022 | Prima Talaga<br>Sunda            | Ketty Nusa Com                       | BNI J?K - 8042020804       | 0.00             | 1680000        | Produksi 30 pos payung golf ogo Prima Tologa Sunda                                                                                            | Coll Delet  |
| 5  | 2022+12+<br>02 | KSS-FLR-<br>02122022 | HOLDING                          | Windayana<br>Anggraoni               | BNI J7K - 8042020804       | 0.00             | 4910350        | BY Kas keel kanter Palasari 28 Bandung                                                                                                    | fdt Delet   |
| 6  | 2022-12-<br>02 | KSS-PLR-<br>02122022 | Prima<br>Paradisque<br>Residance | lan Yassar Mehd,<br>SJH, MJKh        | BNI J7K - 8542020804       | 0.00             | 8000000        | Baya PFIB dan pelapasan hak nagrak                                                                                                    | Edit Delet  |
| 7  | 2022-12-<br>05 | KSS-918-<br>03122022 | HOLDING                          | PT. Tunas Ridean<br>Tbk/Tunas Toyota | MANDIR: -<br>1320800800573 | 0.00             | 6079500        | Angsuran ke 17 bulan Desember 2022 mobil Rush D 1203 AJF<br>oprasional dM Kug dabat bank Mandiri                                              | f dit Delet |
| 8  | 2022-12-<br>06 | KSS FUR<br>06122022  | HOLDING                          | fleri Julia                          | 8NEJPK - 8042020804        | 0.08             | 3000000        | Penthayanan uang muka kerja peduli Clarijur berupa sembako<br>mdalui Dinas Penjinan Kabi Bendung transfer ke BNI 0401393398<br>a/n Reni Julia | (d) Delet   |
| 0  | 2022-12-       | KSS-FLR-             | HOLDING                          |                                      | BJB Sebang -               | 0.00             | 400000000      | Pemindahbukuan dari rek 8J8 1001 ke rek 8NI 804                                                                                               | Edit Delith |

Gambar 13. Halaman Laporan Pengeluaran Kas

#### 7) Output

Laporan yang sudah dicetak dalam bentuk pdf dan berdasarkan periode yang dibutuhkan pada halaman laporan.

|      |               |                  |                           | LAPORA               | N PENERIMAAN K                     | AS                |                 |                                                                                               |
|------|---------------|------------------|---------------------------|----------------------|------------------------------------|-------------------|-----------------|-----------------------------------------------------------------------------------------------|
| Peri | ode 2022/12/0 | aid 2022/12/31   |                           |                      |                                    |                   |                 |                                                                                               |
| NO   | Tanggal       | Invoice          | Proyek                    | Rekanan              | Sumber Dana                        | Debit (Masuk)     | Kredit (Keluar) | Uraian                                                                                        |
| 1    | 2022-12-01    | KSS-PNM-01122022 | Prima Swarga<br>Residence | Ichsan Rizki Effendy | BCA - 0863332700                   | Rp 1.500.000,00   | Rp 0.00         | BOOKING FEE Unit: F3-02 Tipe<br>27/60 Cluster: F3 ain Ichsan Rizki<br>Effendy                 |
| 2    | 2022-12-02    | KSS-PNM-02122022 | Prima Swarga<br>Residence | Muhammad Yani        | MANDIRI -<br>1320000000373         | Rp 63.270.000.00  | Rp 0.00         | PENCAIRAN KPR TAHAP I Unit:<br>A2-13 Tipe 30/80 ain Muhammad<br>Yani [cara baya:: KPR]        |
| 3    | 2022-12-03    | KSS-PNM-03122022 | Prima Talaga Sunda        | Wdiawsti             | BCA - 0863332700                   | Rp 3.500.000,00   | Rp 0.00         | UANG MUKA KE 1 Unit JDS-11<br>Tipe 30/00-F aln Widawali (cara<br>bayar: KPR)                  |
| 4    | 2022-12-05    | KSS-PIM-05122022 | Prima Ameria<br>Residence | Diki Hermawan        | BTN -<br>0000601300000548          | Rp 162.460.000,00 | Rp 0.00         | PENCAIRAN KPR TAHAP III Unit:<br>D2-13A Tipe 60/72 als DBi<br>Hormawan [core bayar: KPR]      |
| 5    | 2022-12-06    | KSS-PNM-06122022 | Griya Amerta<br>Residence | Petrus Bage          | BTN Makassar -<br>0007001300001131 | Rp 4.000.000,00   | Rp 0,00         | PENCAIRAN SBUM Unit: M-03<br>Tipe 36/72 s/n Petrus Bage (cors<br>beyer: KFR)                  |
| 6    | 2022-12-07    | KSS-PNM-07122022 | Prima Surya<br>Residence  | -                    | BNI JPK - 8042020804               | Rp 400.000.000,00 | Rp 0,00         | Pernindahbukuan dari Rek BJB<br>1001 ko Rok BNI 804                                           |
| 7    | 2022-12-08    | KSS-PNM-08122022 | Prima Talaga Sunda        | Ardiyanto Yoga       | BJB Subang -<br>0114010281001      | Rp 4.000.000,00   | Rp 0.00         | PENCAIRAN SBUM Unit JT3-05<br>Tipe 30/60-F ain Ardiyanto Yoga<br>Prastyawan (cara bayar: KPR) |

Gambar 14. Laporan Penerimaan Kas

|             |                             |                  |                               | LAPORAN PEN                          | IGELUARAN KAS             |               |                 |                                                                                                    |  |  |  |  |
|-------------|-----------------------------|------------------|-------------------------------|--------------------------------------|---------------------------|---------------|-----------------|----------------------------------------------------------------------------------------------------|--|--|--|--|
| <b>de 2</b> | w 2022/12/01 w/d 2022/12/31 |                  |                               |                                      |                           |               |                 |                                                                                                    |  |  |  |  |
| NO          | Tanggal                     | Invoice          | Proyek                        | Rekanan                              | Sumber Dana               | Debit (Masuk) | Kredit (Keluar) | Uraian                                                                                                    |  |  |  |  |
| 1           | 2022-12-01                  | KS5-PLR-01122022 | Prima Surya<br>Residence      | Caridah                              | BNI JPK - 8042020804      | Rp 0.03       | Rp 4.000.000,00 | Pengambilan Itipan SBUM PSF<br>Blok P-04 aln Caridah                                                                                                |  |  |  |  |
| 2           | 2022-12-01                  | KSS-PLR-01122022 | Prima Kintamani<br>Residence  | Risma Vantara                        | 8NI JPK - 8042020804      | Pp 0.00       | Rp 4.120.000,00 | Pengajuan kas kecil Prima<br>Kintamani ajn Risma Viantara                                                                                           |  |  |  |  |
| 3           | 2022-12-02                  | KS5-PLR-02122022 | Prime Talaga Sunda            | Ketty Nusa Com                       | BNI JPK - 8042020804      | Pp 0,00       | Rp 1.680.000,00 | Produksi 30 pos payung golf og<br>Prima Talaga Sunda                                                                                                |  |  |  |  |
| 4           | 2022-12-02                  | KS5-PLR-02122022 | HOLDING                       | Windayana Anggrasini                 | BNI JPK - 8042020804      | Pp 0,00       | Rp 4 910 350,00 | BY Kas kecil kantor Palasari 28<br>Bandung                                                                                                    |  |  |  |  |
| 5           | 2022-12-02                  | KSS-PLR-02122022 | Prima Paradisque<br>Residence | lan Yasser Mohd, S.H.,<br>M.Kn       | BNI JPK - 8042020804      | Rp 0.00       | Rp 8.000.000,00 | Biaya PPJB dan pelepasan hak<br>nagrak                                                                                                    |  |  |  |  |
| 6           | 2022-12-03                  | KSS-PLR-03122022 | HOLDING                       | PT. Tunas Ridean<br>Tbk/Tunas Toyola | MANDIES -<br>132000000373 | Rp 0.00       | Rp 6.079.500.00 | Angsuran ke 17 bulan Desembe<br>2022 mobil Rush D 1203 AJF<br>opresional GM Kug debet bank<br>Mandiel                                               |  |  |  |  |
| 7           | 2022-12-06                  | KSS-PLR-00122022 | HOLDING                       | Reri Julia                           | BNI JPK - 8042020804      | Rp 0.00       | Rp 3.000.000,00 | Pembeyaran uang muka kerja<br>peduli Cianjur berupa sembako<br>melalui Dinas Parijinan Kab.<br>Bandung transfer ke BNI<br>0461392093 oln Roei Julia |  |  |  |  |

Gambar 15. Laporan Pengeluaran Kas

#### System Testing

Pengujian sistem ini dilakukan menggunakan metode *Blackbox*. Metode *Blackbox* mampu mengidentifikasi kesalahan dalam fungsi, model data, akses data dan antarmuka [15]. Berikut hasil pengujian tersebut:

1) Blackbox Halaman Login

Tabel 1. Blackbox Halaman Login jika login gagal

|                      |                              | 2 0 0        |  |  |  |  |  |  |
|----------------------|------------------------------|--------------|--|--|--|--|--|--|
| Pengujian            | Hasil Yang Diharapkan        | Status       |  |  |  |  |  |  |
| Jika <i>username</i> | Siste m akan menolak         |              |  |  |  |  |  |  |
| atau <i>password</i> | akses <i>user</i> maka tidak | $\checkmark$ |  |  |  |  |  |  |
| salah                | dapat <i>login</i>           |              |  |  |  |  |  |  |
| Hasil Pengujian      |                              |              |  |  |  |  |  |  |
|                      |                              |              |  |  |  |  |  |  |
| sistem-keuan         | gan-kss-2023.test menyatakan |              |  |  |  |  |  |  |
| Login Gagal          |                              |              |  |  |  |  |  |  |
|                      | Oke                          |              |  |  |  |  |  |  |
|                      |                              |              |  |  |  |  |  |  |
|                      |                              |              |  |  |  |  |  |  |

Tabel 2. Blackbox Halaman Menu Utama

|                      | jika <i>login</i> berhasil     |              |
|----------------------|--------------------------------|--------------|
| Pengujian            | Hasil Yang Diharapkan          | Status       |
| Jika <i>username</i> | Sistem akan menerima           |              |
| atau <i>password</i> | akses <i>user</i> dan masuk ke | $\checkmark$ |
| benar                | halaman utama                  |              |
|                      | Hasil Pengujian                |              |
|                      |                                |              |

2) Blackbox Halaman Register

## Tabel 3. Blackbox Halaman Register

|                          | jika register gagal                          |        |
|--------------------------|----------------------------------------------|--------|
| Depolition               | Hasil Yang                                   | Status |
| Pengujian                | Diharapkan                                   | Status |
| Jika data                | Sistem akan                                  |        |
| register ada             | memberitahuka                                | n      |
| yang tidak               | data yang belun                              | n 🗸    |
| terisi, lalu <i>user</i> | terisi, sehingga tid                         | lak    |
| klik daftar              | bisa daftar                                  |        |
|                          | Hasil Pengujian                              |        |
|                          |                                              |        |
|                          |                                              |        |
| _                        | Register                                     |        |
|                          | ▲ 327314271201004                            |        |
|                          | L Syifa                                      |        |
|                          | Jabatan     Sylfa_keuangan                   |        |
|                          | <u>۵</u>                                     |        |
|                          | Daftar<br>Sudah memiliki akun ? Login disini |        |
|                          |                                              |        |

| Tabel 4. | Blackbox | Login | jika | berhasil | register | akun |
|----------|----------|-------|------|----------|----------|------|
|          |          | 0     | 1    |          | -0       |      |

| Pengujian                                                | Hasil Yang<br>Diharapkan                                                                | Status |  |  |  |
|----------------------------------------------------------|-----------------------------------------------------------------------------------------|--------|--|--|--|
| Jika data sudah<br>terisi dan <i>user</i><br>klik daftar | Data <i>user</i> tersimpan<br>di <i>database</i> dan<br>dapat melakukan<br><i>login</i> | ~      |  |  |  |
| Hasil Pengujian                                          |                                                                                         |        |  |  |  |

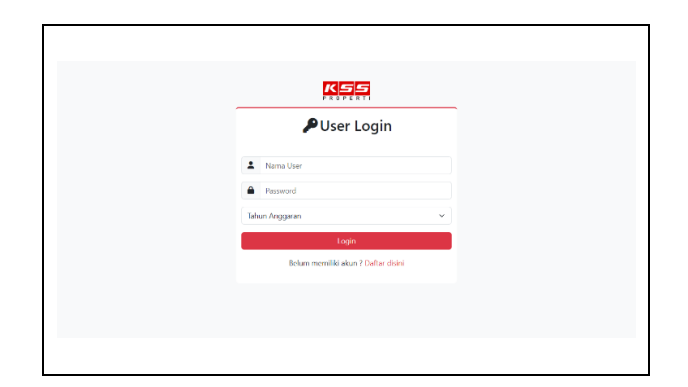

3) Blackbox Halaman Menu Utama

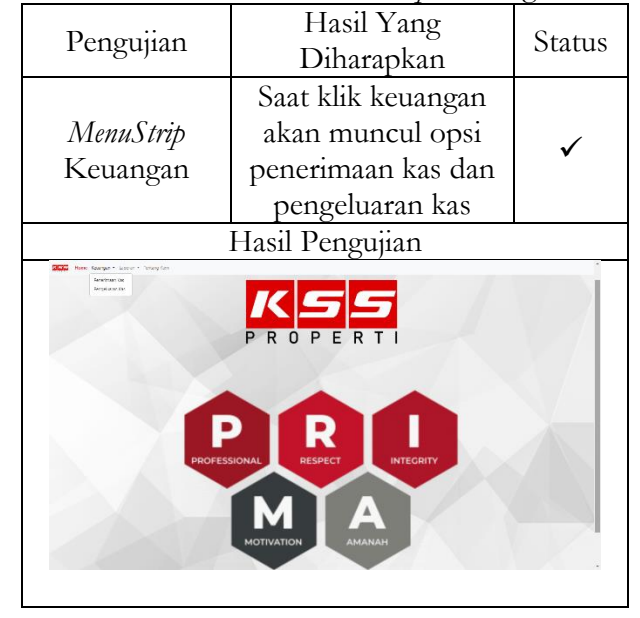

### Tabel 5. Blackbox Menustrip Keuangan

### Tabel 6. Blackbox MenuStrip Laporan

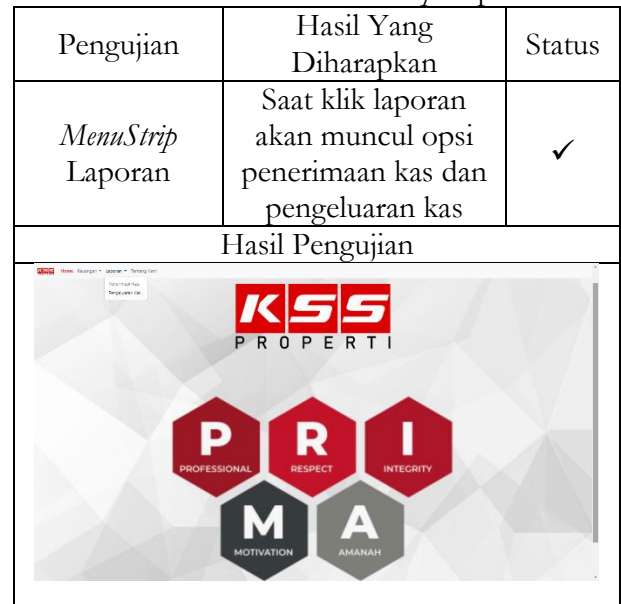

4) *Blackbox* Halaman Input Penerimaan Kas dan Pengeluaran Kas

| Tabel 7. | Blackbox | Button | Simpan  | pada | halaman |
|----------|----------|--------|---------|------|---------|
|          | Input    | Pener  | imaan K | as   |         |

| Pengujian                                  | Hasil Yang<br>Diharapkan                                       | Status |
|--------------------------------------------|----------------------------------------------------------------|--------|
| Button Simpan                              | Data yang sudah<br>terisi akan<br>tersimpan di <i>database</i> | ~      |
|                                            | Hasil Pengujian                                                |        |
| localhost menyata<br>Data Berhasil di Tamb | kan<br>bahkan!                                                 | Dke    |
|                                            |                                                                |        |

Tabel 8. *Blackbox Button* Hapus pada halaman Input Penerimaan Kas

| Pengujian    | Hasil Yang<br>Diharapkan                                                                 | Status |
|--------------|------------------------------------------------------------------------------------------|--------|
| Button Hapus | Data yang sudah<br>terisi akan<br>langsung terhapus<br>dan <i>form</i> kembali<br>kosong | ~      |
| H            | Iasil Pengujian                                                                          |        |
|              |                                                                                          |        |

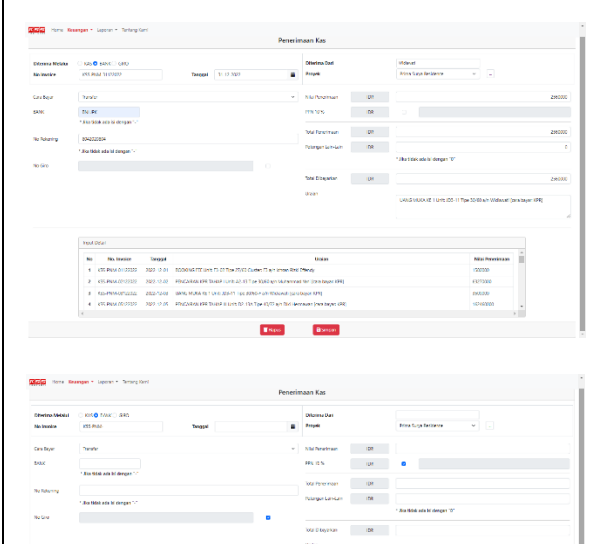

### Tabel 9. *Blackbox Button* Simpan pada halaman Input Pengeluaran Kas

|                                             | 0                                                              |        |
|---------------------------------------------|----------------------------------------------------------------|--------|
| Pengujian                                   | Hasil Yang<br>Diharapkan                                       | Status |
| Button Simpan                               | Data yang sudah<br>terisi akan<br>tersimpan di <i>database</i> | ~      |
|                                             | Hasil Pengujian                                                |        |
| localhost menyatal<br>Data Berhasil di Tamb | kan<br>ahkan!                                                  | Oke    |
|                                             |                                                                |        |

### Tabel 10. *Blackbox Button* Hapus pada halaman Input Pengeluaran Kas

| ŀ                                                                                                    | Pengujian                                                                                                    | ]<br>I                                                                                                    | Hasil Yang<br>Diharapkan                                                                                                    |                                                                                                    |         |  |  |  |
|----------------------------------------------------------------------------------------------------|----------------------------------------------------------------------------------------------------|----------------------------------------------------------------------------------------------------|----------------------------------------------------------------------------------------------------|----------------------------------------------------------------------------------------------------|---------|--|--|--|
| Bu                                                                                                    | <i>tton</i> Hapus                                                                                                    | Da<br>lang<br>dar                                                                                                    | ✓                                                                                                    |                                                                                                    |         |  |  |  |
|                                                                                                    | H                                                                                                    | Iasil P                                                                                                    | engujia                                                                                                    | n                                                                                                    |         |  |  |  |
| eficita l'ore la                                                                                                    | sangen * Laponn * Techng Geni                                                                                                    | Pengel                                                                                                    | aaran Kas                                                                                                    |                                                                                                    |         |  |  |  |
| Diser Medal<br>No Involve                                                                                                    | 0 KM 0 TANKO dap<br>155 912 (12332) Theory 15 6                                                                                                    | 100                                                                                                    | Désyarkan Spé.<br>Projek                                                                                                    | na<br>Horona v                                                                                                    |         |  |  |  |
| Ora Jawa                                                                                                    | Tanda                                                                                                    | ~                                                                                                    | Na Pergelaran 178                                                                                                    |                                                                                                    | 2/2030  |  |  |  |
| BANK                                                                                                    | 24.BC                                                                                                    |                                                                                                    | PIN 10 N (DR                                                                                                    |                                                                                                    |         |  |  |  |
| to favoring                                                                                                    | * Nor totak oderal dongan "-"                                                                                                    |                                                                                                    | hid heplace (2)                                                                                                    |                                                                                                    | 20030   |  |  |  |
|                                                                                                    | " Baltick stall denger."-"                                                                                                    |                                                                                                    | Referiger Late-Late                                                                                                    |                                                                                                    | 0       |  |  |  |
| No C to                                                                                                    |                                                                                                    |                                                                                                    |                                                                                                    | * Jika belak ada isi dengan "V"                                                                                                    | ngan TV |  |  |  |
|                                                                                                    |                                                                                                    |                                                                                                    | Sex Obeyware 128                                                                                                    |                                                                                                    | 2460030 |  |  |  |
|                                                                                                    |                                                                                                    |                                                                                                    |                                                                                                    | Penbeyeran kaci pejalanan dinas                                                                                                    |         |  |  |  |
|                                                                                                    |                                                                                                    |                                                                                                    |                                                                                                    |                                                                                                    |         |  |  |  |
|                                                                                                    | Hput Dowl                                                                                                    |                                                                                                    |                                                                                                    |                                                                                                    |         |  |  |  |
|                                                                                                    | No.         No. Involue         Tanggal           1         KSS-PUR-01113022         2022-11-01         Remindembulsuer dell'ink BV                                                                                                    | 955 ka mit (911-804                                                                                                    | Uniter                                                                                                    | 90000                                                                                                    | COC COC |  |  |  |
|                                                                                                    |                                                                                                    | R Bloc P-04 alth Carillan                                                                                                    |                                                                                                    | 40000                                                                                                    |         |  |  |  |
|                                                                                                    | 2         KSS-PUN-01123022         2022-10-01         Perspendium 11 per 10 UM P1           3         KSS-PUN-01123022         2022-10-01         Perspendium 11 per 10 UM P1                                                                                                    | terneri a/n Elerra Vantara                                                                                                    |                                                                                                    |                                                                                                    |         |  |  |  |
|                                                                                                    | 2      52-93-712222     222-1-50     10 pages an High ISAM     3      455 84-6-112222     222-1-50     Regular-like set Merc Di     4     495 84     11202     3011 1-01     Benes set setmemory                                                                                                    | tened als Elera Verbes<br>men febre (Tina Vinis & Polenan<br>Roper                                                                                                    | Barliana                                                                                                    | 0.02                                                                                                    | *       |  |  |  |
| Deser Mobilet<br>Rollmer Mobilet<br>Rollmerter                                                                                                    | 4 disk-rates and a region of the second second seco | Rend of Elevis Variation<br>are Those The Variation of Contractor<br>I State<br>Pengelo                                                                                                    | Barrian<br>Bitman<br>Assan Kas<br>Ditegahan Rat<br>Anyak<br>Vik Angalaran<br>198                                                                                                    | enny<br>Jona Log between                                                                                                    | -       |  |  |  |
| Datase Modulat<br>No Involve<br>Data New<br>BACK                                                                                                    | 4 (16)-1712 2010 (16)-1711 (16)-1711 | Rend Caller Verlag<br>Net Share The Mile Ander<br>Pergeta<br>V                                                                                                    | Santana<br>Bitman<br>Ataran Kas<br>Ditegantan Kat<br>Angak<br>Ni Angakan<br>Ditegantan Dite                                                                                                    | Anna Lag Mercano -                                                                                                    |         |  |  |  |
| There is a second second secon | a discharges and a dischar myser and a dischar myser and a dischar myser and a dischar myser and a discharges and a discharges and a discharge | Rever de Ellers Varies<br>neo Note : Thus Varies<br>El Court<br>Perged                                                                                                    | Romow<br>Borow<br>Resolution<br>Megalamitida<br>Striftingalamiti<br>Striftingalamitida<br>Striftingalamitida<br>Striftin                                                                                                    | Anna Laga Meranya                                                                                                    |         |  |  |  |
| Maria Itany Ka<br>Katan Maska<br>Na Institu<br>Ka Institu<br>Ka Institu                                                                                                    | 4         School on Hanges and School on Hanges and Hanges and Schol on Hanges and School on Hanges and                                 | Rene (La Bren United<br>March 1998) The Direct Arthreet<br>Rene Direct Arthreet<br>Perception<br>United Arthreet Arthreet Arthree                                                                                                    | horses<br>books<br>books<br>b | Ress San Macroso                                                                                                    |         |  |  |  |
| New York Control of Control of Co | 2 4 565 200 200 200 200 200 200 200 200 200 20                                                                                                    | e dere (E. Die Rein Geben)<br>wen Neter The Died Johnson<br>Berner<br>Perspektion<br>Berner<br>Berner                                                                                                    | Anne<br>Aren Kas<br>Stelander He<br>Angelen<br>Richte Officiert<br>Lichtwaren Officiert<br>Lichtwaren Officiert                                                                                                    | International Control of Control of Control |         |  |  |  |
| Decentional<br>References                                                                                                    | 2                                                                                                    | ren e h fen data<br>Exce<br>Pergel<br>0                                                                                                    | Annue<br>attent Kos<br>Status Kos<br>Mit Hogister<br>Pit Hogister<br>Pit Hogister                                                                                                    | I mar 10,4 kitose                                                                                                    |         |  |  |  |
| Line In Constant                                                                                                    |                                                                                                    | rent e Neurol Andrea<br>Records Table State Contractions<br>Proget<br>Proget<br>P                                                                                                    | Anorem<br>Altern Kos<br>Stransford<br>Na Angelan (A)<br>Na Angelan (A)                                                                                                    | The Lasterior                                                                                                    |         |  |  |  |
| Marine Item C                                                                                                    | A dischard source in a start of a start of a start      | Perget<br>Perget<br>Perget<br>Perget<br>Perget                                                                                                    | horms<br>ann Kas<br>brings -<br>Na Ropers<br>Na Ropers<br>Ann State<br>State<br>State        | more     more        |         |  |  |  |
| No See                                                                                                    | 4         400000         200000         200000         200000         200000         200000         200000         200000         200000         200000         200000         200000         200000         200000         200000         200000         200000         200000         200000         200000         200000         200000         200000         200000         200000         200000         200000         200000         200000         200000         200000         200000         200000         200000         200000         200000         200000         200000         200000         2000000         2000000         2000000         2000000         2000000         2000000         2000000         2000000000000000000000000000000000000                                                                                                    | Here a Ministerio Antonio<br>Internet Part Bill Charlos Control<br>Pergedi<br>Internet Pergedi<br>Internet Per | Anore<br>are of Ka<br>Telepiser<br>Telepiser<br>Tele                                                                                                    |                                                                                                    |         |  |  |  |
| Notes to a                                                                                                    | Image: Section of Section of Sec                        | Here is the first of the second second                                                                                                    | horem<br>attent Ko<br>Margan<br>Margan<br>Ma                                                                             |                                                                                                    |         |  |  |  |

#### 5) Blackbox Halaman Laporan

| Tabel 1                                    | 1. Blackbox Button Edit              |        |
|--------------------------------------------|--------------------------------------|--------|
| Pengujian                                  | Hasil Yang<br>Diharapkan             | Status |
| Button Edit                                | Merubah data yang<br>sudah tersimpan | ~      |
| -                                          | Hasil Pengujian                      |        |
| localhost menyata<br>Data Berhasil di Edit | akan<br>!                            | ke     |

| Tabel 1                              | 2. Blackbox Button Delete                                                          | ę      |
|--------------------------------------|------------------------------------------------------------------------------------|--------|
| Pengujian                            | Hasil Yang<br>Diharapkan                                                           | Status |
| Button Delete                        | Pada saat klik<br>"Oke" data<br>transaksi yang sudah<br>disimpan dapat<br>terhapus | ~      |
|                                      | Hasil Pengujian                                                                    |        |
| localhost menya<br>Apakah anda yakir | ıtakan<br>ingin menghapus data ini?<br>Oke Bat                                     | tal    |

|                                                                    |                                                                                                    |                                                                                                    | 1 11                                                                                                    |                                                                                                    |                                                                                                    |                                                                                                    |                                                                                                    |                                                                                                    |                                                                                                    |                                                                                                    |
|--------------------------------------------------------------------|----------------------------------------------------------------------------------------------------|----------------------------------------------------------------------------------------------------|----------------------------------------------------------------------------------------------------|----------------------------------------------------------------------------------------------------|----------------------------------------------------------------------------------------------------|----------------------------------------------------------------------------------------------------|----------------------------------------------------------------------------------------------------|----------------------------------------------------------------------------------------------------|----------------------------------------------------------------------------------------------------|----------------------------------------------------------------------------------------------------|
| Pengujian                                                          |                                                                                                    |                                                                                                    |                                                                                                    |                                                                                                    |                                                                                                    | Status                                                                                                    |                                                                                                    |                                                                                                    |                                                                                                    |                                                                                                    |
|                                                                    |                                                                                                    |                                                                                                    |                                                                                                    |                                                                                                    | N.                                                                                                    |                                                                                                    |                                                                                                    |                                                                                                    |                                                                                                    |                                                                                                    |
|                                                                    | Button Baru                                                                                                    |                                                                                                    |                                                                                                    | tran                                                                                                    | sak                                                                                                    | bai<br>si                                                                                                    | vang sudah                                                                                                    |                                                                                                    | $\checkmark$                                                                                                    |                                                                                                    |
|                                                                    |                                                                                                    |                                                                                                    |                                                                                                    |                                                                                                    |                                                                                                    |                                                                                                    | di                                                                                                    | oilih                                                                                                    |                                                                                                    |                                                                                                    |
|                                                                    |                                                                                                    |                                                                                                    |                                                                                                    |                                                                                                    |                                                                                                    | _                                                                                                    |                                                                                                    |                                                                                                    |                                                                                                    |                                                                                                    |
| ap.                                                                | Home Ke                                                                                                    | angan + Lapera                                                                                                    | an • Tertaro Karri                                                                                                    |                                                                                                    | Li Li                                                                                                    | poran Pene                                                                                                    | erimaan Ko                                                                                                    | •                                                                                                    |                                                                                                    |                                                                                                    |
|                                                                    | Horne Ka                                                                                                    | angan + Lapera                                                                                                    | n • Tertarg Kani<br>Periode Transal                                                                                                    | ei 20                                                                                                    | Lag                                                                                                    | poran Pene                                                                                                    | rimaan Ka                                                                                                    | • • • •                                                                                                    |                                                                                                    |                                                                                                    |
|                                                                    | Horre Ke                                                                                                    | ingen + Lapora<br>Intensied<br>No Intensice                                                                                                    | ar • Tertang Kani<br>Periode Transal                                                                                                    | ol 202                                                                                                    | Laj<br>Laj<br>Sontes Dava                                                                                                    | No<br>Detet<br>IRoset                                                                                                    | erimaan Ka<br>2020-201<br>mitol<br>Kretit<br>Ekteel                                                                                                    | s<br>= 10 500                                                                                                    |                                                                                                    | EditDate                                                                                                    |
| No<br>1                                                            | Hono Ke                                                                                                    | inecsiel<br>No invoice<br>105-206-<br>0112022                                                                                                    | Periode Transal Periode Transal Proyota Proyota Pring Sorges Exception                                                                                                    | el 20<br>Rôteren<br>Ichan Roll Menty                                                                                                    | Laj<br>121201<br>Sometro Dana<br>814-086552700                                                                                                    | Doran Pene<br>Doran Pene<br>No<br>Detet<br>Masati<br>150000                                                                                                    | erimaan Ki<br>2022/231<br>mixal<br>Kiedii<br>1555ean<br>200                                                                                                    |                                                                                                    |                                                                                                    | Edit/Dete                                                                                                    |
| No<br>2                                                            | Hore fo<br>Iengod<br>2022-13-<br>01<br>2022-13-<br>01                                                                                                    | Intended No Intended No Intend | Periode Transal Periode Transal Propok Progok Proc Sorrage Periode Transal Progok                                                                                                    | el 20<br>Roberton<br>Infraer Rob Blendy<br>Adductmed faits                                                                                                    | Lin<br>Lin<br>Sumiter Data<br>804-086552700<br>AdMINIT-162030000078                                                                                                    | boran Pene<br>boran Pene<br>bo<br>beet<br>thouse<br>to<br>beet<br>thouse                                                                                                    | erimaan Ka<br>2022/201<br>mical<br>Kretit<br>Botean<br>000                                                                                                    | B     B     B | n byu: 014                                                                                                    | BBR/DAdde                                                                                                    |
| No<br>1<br>2                                                       | Home Ke<br>Integrat<br>2002-12-<br>01<br>2002-12-<br>02<br>2002-12-<br>02<br>2002-12-<br>02                                                                                                    | tarestiel<br>Ne trease<br>KSS-794-<br>0132022<br>KSS-794-<br>0132022                                                                                                    | Periode Transal Periode Transal Periode Transal Proyok Prima Sinega Bandence Prima Sinega Bandence Prima Sinega Sanda                                                                                                    | el 22<br>Robert -<br>Ichaen Rait Bhenry<br>Mithaemad Nas<br>Without                                                                                                    | 112311<br>Lance<br>Souther Dava<br>Sci-dester Toto<br>Yorkupit-Inc200000101<br>2014 000113700                                                                                                    | No<br>Debet<br>Moneko<br>150000<br>esc/0000                                                                                                    | nital<br>Kretit<br>100<br>100<br>100                                                                                                    |                                                                                                    | ni baya: 014                                                                                                    | 10/7/Mele<br>100 (2000)<br>100 (2000)<br>100 (2000)                                                                                                    |
| No<br>1<br>2<br>3<br>4                                             | Home to<br>Tenggat<br>2002-12-<br>01<br>2002-12-<br>02<br>2002-12-<br>02<br>2002-12-<br>03<br>2002-12-<br>03                                                                                                    | argan * Lapera           Interciel           No immune           KSS-796-1           KSS-796-1           KSS-796-1           KSS-796-1           KSS-796-1                                                                                                    | es - Tertang Kani<br>Peslode Transal<br>Prigota<br>Prima Songa<br>Banteroa<br>Prima Singa Sanda<br>Prima Singa Sanda                                                                                                    | ol 200<br>Roberna 1<br>Intern Tali Menty<br>Adducted Nat<br>Wichowit<br>Old Herrowen                                                                                                    | Lig     Sentet Uke     Sentet Uke     Schematic Uke     Schematic Uke     Schem                                                                                                    | 2017an Pene<br>0 10<br>0 0000<br>0 0000<br>1500000<br>1500000<br>1500000<br>1500000                                                                                                    |                                                                                                    |                                                                                                    | nu baque: (7%)<br>ng<br>ana baque: (2%)                                                                                | 198020dde<br>198020dde<br>1980 2084<br>1980 2084<br>1980 2084                                                                                                    |
| No<br>1<br>2<br>3<br>4<br>5                                        | Horio Ko<br>Tanggal<br>2002-12-<br>02<br>2002-12-<br>02<br>2002-12-<br>05<br>2002-12-<br>05<br>2002-12-<br>05                                                                                                    | Interested  Interested  Not Interested  Not In | es + Tartary Carri<br>Periode Transat<br>Proyok<br>Proyok<br>Rollangu<br>Rollangu | ef 20<br>Barrier I<br>Idherne Rait blinnty<br>Matermal har<br>Wichwell<br>Old Hernaver<br>Artics Inge                                                                                                    | Lig<br>Senter<br>Senter<br>S-408552702<br>MANUEL-142000001/2<br>S-4-08552702<br>MANUEL-142000001/2<br>S-4-08552702<br>PR-400006170200074<br>PR-400006170200074                                                                                                    | corran Pene     co     corran Pene     co     corran Pene     co     corran Pene     co     corran Pene     co     corran Pene     corran Peneen     corran Peneen     corran Pene     co                                                                                                    |                                                                                                    |                                                                                                    | ના અનુના ઉપયુ<br>આ અનુના ઉપયુ<br>આ અનુના ઉપયુ<br>મ                                                                     | 1977-Mile<br>10 (1977)<br>10 (1977)<br>10 (1977)<br>10 (1977)<br>10 (1977)<br>10 (1977)                                                                                                    |
| <b>Nu</b><br>1<br>2<br>3<br>4<br>5                                 | Home Ke<br>Tengod<br>2002-12-<br>01<br>2002-12-<br>03<br>2002-12-<br>05<br>2002-12-<br>05<br>2002-12-<br>05<br>2002-12-<br>05<br>2002-12-<br>05<br>2002-12-<br>05                                                                                                    | Lagent     Lagent      | er + Sorang Ken<br>Pestok Tonosi<br>Prose<br>Tonosi<br>Pros Sorang<br>Pros Sorang                                                                                                    | el 20 Neuros  Neuros                                                                                                    | Lag     Lag     L                                                                                                    | to     to                                                                                                    | trimaan Ki     ziizi/231 minol     Kooki     coo     coo     co     coo     co     coo     coo     coo     co     co     co     c |                                                                                                    | vs beyer: GTQ<br>RQ<br>RQ SRR GTQQ<br>RQ<br>RQ                                                                         | 1980/X466<br>101 2003<br>101 2003<br>101 2003<br>101 2003<br>101 2003<br>101 2003                                                                                                    |
| 2000<br>1<br>2<br>3<br>4<br>5<br>5<br>7                            | Home Grand                                                                                                    | Inscript         Lapora           Inscript         No           No         Inscript           No         Inscript                                                                                                    | Person Transition     Person Transit     Person Transit     Person Transit     Person Transit     Person Transition     Person Transition                                                                                                    | el 20<br>Tener Rai Deny<br>Marmal Na<br>Wither<br>Marmal Na<br>Hotol Na<br>Asymti Nap                                                                                                    | Lag     Lag     L                                                                                                    | commentation                                                                                                    | trimaan Ki     zu2/12/1      micol     xoo     aco     ac |                                                                                                    | na bayat Grij<br>Roj<br>Roj ana bayat Grij<br>Rij<br>Roj Ana bayat Grij                                                | 19400448<br>100 2000<br>100 2000<br>100 2000<br>100 2000<br>100 2000<br>100 2000<br>100 2000                                                                                                    |
| 200<br>1<br>2<br>3<br>4<br>5<br>7<br>8                             | Home Ko<br>Hame Ko<br>Regulation<br>2002-12-<br>01<br>2002-12-<br>05<br>2002-12-<br>05<br>2002-12-<br>05<br>2002-12-<br>05<br>2002-12-<br>05<br>2002-12-<br>05<br>2002-12-<br>05<br>2002-12-<br>2002-12-<br>2002-1 | Import         Lapora           Import         Marchiel           Marchiel         Marchiel           Marchiel         Marchiel                                                                                                    | Surfarg Sori     Projok Projok P                                                                                                    | el 201<br>Texen Rat Henry I<br>Maximul Nar I<br>Notaert Rat Henry I<br>Notaert I<br>Notaert | Extension     Extension                                                                                                    | 2007an Pene<br>0 10<br>0 10 | rimaan Ka     zszi zasi     minol     Kreśłi     Kreśłi     Kockał     aco     aco     ac |                                                                                                    | د له په ۲۵۰۹<br>۲۰ کې ۲۵۰۹<br>۲۰ کې ۲۵۰۹<br>۲۰ کې ۲۵۰۹<br>۲۰ کې ۲۵۰۹<br>۲۰ کې ۲۵۰۹                                     | 10000de<br>100 2000<br>100 2000<br>100 2000<br>100 2000<br>100 2000<br>100 2000<br>100 2000<br>100 2000                                                                                                    |
| Nor<br>1<br>2<br>3<br>4<br>5<br>6<br>7<br>8<br>8                   | Home Kir<br>English<br>2002-12-<br>01<br>2002-12-<br>05<br>2002-12-<br>05<br>2002-12-<br>10<br>2002-12-<br>10<br>10<br>10<br>10<br>10<br>10<br>10<br>10<br>10<br>10                                                                                                    | Import         Lapora           No         Import           No         Import           No<                                                                                                    | Surfarg Seriel     Perside Translat      Perside Translat      Provide     Provide     Provide Translat      Provide Translat                                                                                                    | al 22<br>Shares 1<br>Shares 1                                                                                                    | Letters 200     Letters 200     Letters 2                                                                                                    | Control Control C                                                                                                    | rimaan Ka     zzz/+231      zzz/+231      zzz/+23      zzz/+23      zzz/+23      zzz/+23      zzz/+23      zzz/+23      zzz/+2      zzz/+23      zzz/+2      zzz/+2      zzz/+  |                                                                                                    | n byar 010<br>40<br>40<br>41<br>41<br>42<br>41<br>41<br>41<br>41<br>41<br>41<br>41<br>41<br>41<br>41<br>41<br>41<br>41 | 1997/24de<br>101 2000<br>101 2000<br>101 2 |
| <b>Nu</b><br>7<br>2<br>3<br>4<br>5<br>5<br>5<br>7<br>8<br>9<br>10  | Horne Kir<br>Innggal<br>2002-12-<br>02<br>2002-12-<br>02<br>2002-12-<br>05<br>2002-12-<br>05<br>2002-12-<br>05<br>2002-12-<br>05<br>2002-12-<br>05<br>2002-12-<br>05<br>2002-12-<br>05<br>2002-12-<br>05<br>2002-12-<br>05<br>2002-12-<br>05<br>2002-12-<br>05<br>2002-12-<br>05<br>2002-12-<br>05<br>2002-12-<br>2002-12-<br>2002-1                                                                                                    | Import         Lapora           No         Import           No         Import           No         Import           COLSCIPAC-         Import           COLSCIPAC-         Import                                                                                                    |                                                                                                    | International Content of Content of Content                                                                                                    | Line (Line)<br>Line (Line)<br>Line | to     to                                                                                                    | International Content of Content of Con |                                                                                                    | na bayan (174)<br>ana bayan (174)<br>ana bayan (174)<br>ana bayan (175)<br>ii Kubanan Jawa<br>ana Cama Bayan (175)     | 15000dee<br>16 2000<br>16 2000<br>16 2000<br>16 2000<br>10 2000<br>10 2000<br>10 2000<br>10 2000<br>10 2000                                                                                                    |
| <b>No</b><br>1<br>2<br>3<br>4<br>5<br>6<br>7<br>8<br>9<br>10<br>11 | Horne (2)<br>Enggel<br>2020-12-<br>01<br>2020-12-<br>05<br>2020-12-<br>05<br>2020-12-<br>10<br>10<br>10<br>10<br>10<br>10<br>10<br>10<br>10<br>10                                                                                                    | Image: Image:                         |                                                                                                    | el 20                                                                                                    | L 1 1 1 1 1 1 1 1 1 1 1 1 1 1 1 1 1 1 1                                                                                                    | to      to      t                                                                                                    | Interference     Interference     I |                                                                                                    | w layar 01%<br>9%<br>9%<br>9%<br>9%<br>9%<br>9%<br>9%<br>9%<br>9%<br>9%<br>9%<br>9%<br>9%                              |                                                                                                    |

|    | Laporan Penerimaan Kas |                       |                           |                             |                                    |                  |                     |                                                                                                    |            |  |  |  |
|----|------------------------|-----------------------|---------------------------|-----------------------------|------------------------------------|------------------|---------------------|----------------------------------------------------------------------------------------------------|------------|--|--|--|
|    |                        |                       | Periode Transi            | ai 🗌                        |                                    |                  |                     |                                                                                                    |            |  |  |  |
|    | Transakai              |                       | Transukai                 |                             |                                    | No               | minul               |                                                                                                    |            |  |  |  |
| Ne | Tanggal                | No Involue            | Projek                    | Induman                     | Sumber Dana                        | Peter<br>(Masak) | Reedin<br>(Reduced) | United                                                                                               | M/Date     |  |  |  |
|    | 2002-12-<br>01         | KSS-PMM-<br>01122022  | Prima Sourge<br>Residence | khar Rol Merdy              | BCA-6960352703                     | 1900000          | 0.00                | BODIONG PEE Unit PS-G2 Type 27/80 Cluster PS w/n lonain Ridel Billendy                               | ter Doles  |  |  |  |
| 2  | 2002-12-<br>02         | KSS-PMM-<br>02122822  | Prima Swargo<br>Residence | Muhammad Yani               | MAND RI-132000000373               | 8270000          | 0.00                | PENCARAN RPT TANAP I dwo 42-13 Tipe 3040 am Murammad Yan (cara bayan RPI)                            | Lit Deles  |  |  |  |
| 4  | 2022-12-<br>05         | 535-PMM-<br>05122822  | Prima Talogo Sonda        | We and                      | SCA-0960552703                     | 550000           | 0.00                | GANG HUGA KE 1 One 105-11 Tpc 50/60-P altr Wickwed (para bayer 10%)                                  | to twee    |  |  |  |
| 4  | 2002-12-<br>05         | KSS-PRM-<br>05122022  | Prima Ameria<br>Residence | Dit Hernavan                | STN-6000801300000648               | 162460000        | 0.00                | PENCARAN KIR SANAP 1 Link 22-15A Tpa 40/12 a/h Old Hermaner Jans began (PH)                          | ter Doles  |  |  |  |
| 5  | 2022-12-<br>08         | KSS-PMM-<br>08122822  | Crija Ameria<br>Residence | Petrus Bege                 | BTN Mokasson-<br>ddeirachaddeonnan | 4300000          | 0.00                | PENCARAN SEUM Unit: WHIII Tipe 36/72 ann Penna Bage (pina began KPR)                                 | ter beien  |  |  |  |
| •  | 2002(12)<br>97         | 523-7954-<br>07122822 | Dima Surga<br>Residence   |                             | B.K. WK-RIMIDUDROM                 | 4333300000       | 0.00                | Permissioners are the 600 1001 to 164 801 204                                                        | Can Dones  |  |  |  |
| 7  | 2002-12-<br>06         | KSS-PMM-<br>08122022  | Prime Telege Sunda        | And yerts Yoge              | 545 Suberg-0114010261001           | 4000000          | 0.00                | PENCARAN SEUM U-1: ITS-05 Tips 30/80-7 with Artigente Yogs Presidence" (pers beyon (FR)              | ter Deles  |  |  |  |
| 8  | 2022-12-<br>02         | 555-PMM-<br>09122882  | Prima Swargo<br>Residence | Kajar Ristandi Ristiawan    | 31-005401001855506                 | 105750000        | 0.00                | PENCARAW KM TAHAPI DAN II Unit ET-05 Tipo 3040 am Pijar Ilisatana Rukawan jana<br>Najar KM           | Cet Deles  |  |  |  |
| 2  | 2002-12-<br>09         | 655-PMM-<br>09122822  | Prima Talego Sunda        | WV Sentaso                  | 6CA-6960552703                     | 2500000          | 0.00                | UANS HURA NE 1, UANS HURA NE 2 Unit 315-14 Top 20163 of Will Serlins (une baget 1011)                | Las Doles  |  |  |  |
| 10 | 2002-12-<br>09         | KSS-PRM-<br>09122022  | Prima Surya<br>Residence  | Karnia                      | 585 Indramago-0114408799001        | 5575000          | 0.00                | Fencalism KPR FLIP age: Karris a PRIMA SLIPIA RECENCE 12 Desember 2022                               | ter Doles  |  |  |  |
| ** | 2022-12-<br>10         | K25-PMM-<br>10122822  | Prima Talogo Sundo        | Muhammad Sobia<br>Mahandika | BCA-0063332703                     | 7900000          | 0.00                | DANS HORA KE 1, DANS MURA KE 2 Unit TR1-24 T pc 3040-F on Mutammad Easte<br>Muhardko jean boyer 1010 | Cot Delete |  |  |  |
| 12 | 2082-12-<br>12         | 535-79M-<br>1212282   | Prima Talaga Sunda        |                             | 876-677-67898                      | 10,000           | 0.00                | Penetriwan panger behari ang maka kapaTWGM, kegalan aanto di Talaga Sanda 27<br>Navamber 2022        | ter beim   |  |  |  |

| Pe            | ngu                      | ijian                                            |                                         |                                |                                                         | Status               |                 |                                                                                       |                                            |
|---------------|--------------------------|--------------------------------------------------|-----------------------------------------|--------------------------------|---------------------------------------------------------|----------------------|-----------------|---------------------------------------------------------------------------------------|--------------------------------------------|
| Butt          | ton (                    | Cetal                                            | X                                       | Me<br>berc<br>tran             | an<br>ode<br>dah                                        | ~                    |                 |                                                                                       |                                            |
|               |                          |                                                  | I                                       | Iasil                          | Pen                                                     | gujia                | ın              |                                                                                       |                                            |
| PT. Kop       | rima Sandy               | ysejahtera                                       |                                         |                                |                                                         |                      |                 |                                                                                       | KSS                                        |
|               |                          |                                                  |                                         | LAPOR                          | AN PENERIMAAI                                           | I KAS                |                 |                                                                                       |                                            |
| Pe            | riode 2022/12/01         | sid 2022/12/31                                   | Break                                   | Brinner                        | Sumbas Dama                                             | Dable Bloom          | A) Kanda Kalu   | and Harley                                                                            |                                            |
| 7             | 2022-12-01               | K55-PNM-01122022                                 | Prima Daverga<br>Residence              | Icheen Filtic Effendy          | BCA - 0963332700                                        | Rp 1 500 000.00      | Rp-0,00         | DOCIONG FEE Unit F<br>27/60 Cluster: F3 pin in                                        | 3-02 Tipe<br>Inser Rizki                   |
| 3             | 2023-13-02               | K55-PNM-03122022                                 | Prime Sovege<br>Residence               | Skiltenned Yari                | MANDRO -<br>1320000000073                               | Np 63-270-600,00     | 0 Mp-0,00       | Differedly<br>PEDECARDAN KOTE TAD<br>A2-13 Tipe 30/00 aim N<br>Yani (cora bayar: K240 | GAP I Case.<br>Iubanmad                    |
| 3             | 2022-12-03               | KSS-PNM-03122022                                 | Prima Talaga Bure                       | a Widawali                     | BCA - 08833332700                                       | Pip 3 500.000,00     | Rp-0.00         | DANG MUKA KE 1 Di<br>Top 3050-P alt Wide<br>Jayar, KPRJ                               | k. JOS-11<br>web (com                      |
| 4             | 2022-12-06               | KSS-PNM-05122102                                 | Plima Amerta<br>Residence               | Dili Hernawan                  | 8TN -<br>0000001300000548                               | Rp 162.460.000.0     | 10 Rp-0.00      | PENCARIAN KIPR TA<br>D2-13A Tipe 4012 ain<br>Hormawan (kara bayar                     | 74P III Unit<br>Divi<br>I KPRI             |
| 6             | 2022-12-06               | KS6-PNM-06122022                                 | Griya Ameta<br>Residence<br>Prima Surya | Penus Bage                     | ETN Mokassar -<br>0007901300001131<br>ENI JPK - 8042020 | Rp 4 000.001.00      | Rp-0,00         | PENCARIAN SEUM ()<br>Tipe 30/72 win Petrue I<br>beyer: KPR]<br>Permindebbulcare deri  | Nit M-03<br>Jage (zare<br>Rek 8./3         |
| ,             | 2022-12-08               | K55-PNM-08132022                                 | Residence<br>Prime Talega Sure          | ia Andyanilo Yoga              | 6,35 Subang -<br>0114010261001                          | Rp 4 000 000,00      | Rp 0,00         | 1001 ke Rek BNI BS4<br>PERCAPIAN SELM G<br>Tipe 3050-F ah Ardys<br>Partywan joen brys | NT JT3-05<br>erio Yoga<br>e 10110j         |
| <u>РТ. Кс</u> | Periode 202212<br>NO Tai | dysejahtera<br>91 sid 2022/12/31<br>1994 Invalic | 0 Pri                                   | LAPOR<br>99k Rokar             | AN PENGELUARA                                           | N KAS<br>Dana Dobt ( | Masuk) Koodit ( | Xeluar) Ura                                                                           |                                            |
|               | 1 2022-1                 | 101 KS545.8-011                                  | Residence                               | Cerdah                         | DNI JPK - ED                                            | 2020504 The 0,00     | Pp 4.000.00     | 81A P-OI all Carl                                                                     | n SDEM PSR<br>Avh                          |
|               | 2 2022-1                 | 101 K35-PUR-011                                  | 2002 Prime Kirls<br>Residence           | mani Romo Vanta                | N 9N 1PK-80                                             | 2020504 Pip 0,00     | Pp 4.120.00     | 20.00 Pangajuan kas kas<br>Kintamani ah Ptan                                          | d Prima<br>na Vantara                      |
|               | 3 2022-1                 | 100 HILL PLR 6010                                | 19002 Prime Tale                        | ya Suanda Keety Nasa C         | on feature as                                           | 0020804 Pp 0,00      | Rp 1.660-00     | 20,00 Produksi 30 pen pe<br>Prime Taloge Bure                                         | ryung politige<br>Na                       |
|               | 4 39222-10               | 142 KS5 PUR 421                                  | 1902 HOLDING                            | Windoyana A                    | nggooni BN JPK-80                                       | 2021804 Pp 0.00      | Pp 4.9103       | R1.00 BY Kas keel kants<br>Rendung                                                    | r Palasari 28                              |
|               |                          | 102 105-0-8-010                                  | 2002 Prime Para                         | dingun Lan Vasser M<br>M.Kn    | ING S.H., SAU JPK-80                                    | 2020804 Rp 0,00      | Fip 8 000-00    | 10,00 Baya PPoB dan pr<br>rograk                                                      | Negaran tak                                |
|               | 5 2022-1                 |                                                  | Residence                               |                                |                                                         |                      |                 |                                                                                       |                                            |
|               | 6 2022-13                | 00 KB5 PLR 001                                   | Residence<br>19002 HOLDING              | PT. Turiet Ri<br>Tbk/Turiet To | dean MANDRI -<br>yeta 13203000033                       | Pp 0.00              | Pp 6.078.50     | 20,00 Angeuroniko 17 Ia.<br>2022 metili Rush D<br>opensional Citi Ku<br>Mandri        | Aan Desember<br>9 1203 AJF<br>9 deber bank |

#### Tabel 14. Blackbox Button Cetak

1 37

## 4. Kesimpulan

Berdasarkan hasil penelitian penulis di PT. Koprima Sandysejahtera dalam memproses pengolahan data penerimaan dan pengeluaran kasnya menggunakan Microsoft Excel, maka penulis membuat sistem informasi akuntansi penerimaan dan pengeluaran kas guna mempermudah proses pengolahan dan pelaporan data sekaligus mengurangi jumlah kesalahan yang terjadi. Dengan dibuatnya sistem ini mampu menghasilkan laporan penerimaan dan pengeluaran kas dengan lebih cepat, mudah, akurat, dan efisien. Pengguna akan dapat dengan mudah memahami desain sistem dan seiring berkembangnya perusahaan, fitur-fitur tambahan yang diperlukan dapat ditambahkan.

### 5. Daftar Pustaka

- [1] Marina, A., Wahjono, S.I. and Suarni, A., 2018. *Sistem informasi akuntansi: teori dan praktikal.* UMSurabaya Publishing.
- [2] Kas, P., 2018. Rancang Bangun Sistem Informasi Akuntansi Penerimaan dan Pengeluaran Kas pada Kantor Camat Pontianak Timur. 7(2).
- [3] Novyanti, D.Q., Nursyabani, R.A., Karyadi, K. and Abdussalaam, F., 2022. Perancangan sistem informasi akuntansi penerimaan dan pengeluaran kas di Star Glam Bandung. Fair Value: Jurnal Ilmiah Akuntansi dan Keuangan, 4(11), pp.4893-4903.
- [4] Kristeria, K., Feranika, A. and Gunardi, G., 2020. Perancangan Sistem Informasi Akuntansi Penerimaan Dan Pengeluaran Kas Berbasis Web Pada Pt Pos Indonesia (Persero) Kota Jambi. Account: Jurnal Akuntansi, Keuangan dan Perbankan, 7(2). DOI: https://doi.org/10.32722/acc.v7i2.3548.
- [5] Anggito, A. and Setiawan, J., 2018. *Metodologi penelitian kualitatif.* CV Jejak (Jejak Publisher).
- [6] Pricillia, T., 2021. Perbandingan Metode Pengembangan Perangkat Lunak (Waterfall, Prototype, RAD). Jurnal Bangkit Indonesia, 10(1), pp.6-12. DOI: <u>https://doi.org/10.52771/bangkitindonesia.v</u> 10i1.153.

- [7] Bate'e, D.N., Yuditianingsih, U. and Sufyana, C.M., 2022. Aplikasi E-Transaksi dan Pelaporan Kegiatan di Galeri Investasi Politeknik Piksi Ganesha. Jurnal JTIK (Jurnal Teknologi Informasi dan Komunikasi), 6(4), pp.590-599. DOI: https://doi.org/10.35870/jtik.v6i4.615.
- [8] Sopandi, R., Taufik, A., Abdussomad, A. and Kurnia, R., 2019. Rancang Bangun Sistem Informasi Pendaftaran Pasien Berbasis Web Pada Klinik Johar Kabupaten Karawang. *Indonesian Journal on Software Engineering (IJSE)*, 5(2), pp.61-70.
- [9] Hakim, L., Saefudin, D.F. and Wahyuni, A.T., 2021. Rancang Bangun Sistem Informasi Akuntansi Berbasis Desktop Penerimaan dan Pengeluaran Kas Sekolah. *Profitabilitas*, 1(2), pp.140-148. DOI: <u>https://doi.org/10.31294/profitabilitas.v1i2.8</u> 51.
- [10] Muliadi, M., Andriani, M. and Irawan, H., 2020. Perancangan Sistem Informasi Pemesanan Kamar Hotel Berbasis Website (Web) Menggunakan Data Flow Diagram (Dfd). *JISI: Jurnal Integrasi Sistem Industri*, 7(2), pp.111-122. DOI: <u>https://doi.org/10.24853/jisi.7.2.111-122</u>.
- [11] Suherni, S., Rubiati, N. and Khumaini, H., 2019. Aplikasi Pendaftaran Dan Penerimaan Siswa Baru Di Smk Negeri 1 Rupat Berbasis Web Dan Sms gateway. *Informatika*, 9(2), pp.15-24.
- ANALISIS [12] Safwandi, S., 2021. PERANCANGAN SISTEM INFORMASI SEKOLAH MENENGAH KEJURUAN 1 GANDAPURA DENGAN MODEL DIAGRAM KONTEKS DAN DATA FLOW DIAGRAM. Jurnal Teknologi Terapan and Sains pp.525-539. DOI: 4.0, 2(2),https://doi.org/10.1976/tts%204.0.v2i2.4724.

- [13] Puspitasari, P., Awanda, D.A., Herfiyanti, L. and Sufyana, C.M., 2021. Perancangan Sistem Informasi Pelaporan Rujukan Pasien Di Puskesmas Cicalengka Dtp. *Explore: Jurnal Sistem Informasi dan Telematika*, 12(2), pp.141-152.
- [14] Amiliyani, C., 2018. Sistem Informasi Simpan Pinjam Koperasi Karyawan Ptpn Xii Kebun Sumber Tengah. *Jurnal Ilmiah Informatika*, 3(1), pp.220-226.
- [15] Fikri, A., Hozairi, H. and Muhsi, M., 2022. Analisis Pengujian Sistem Informasi MUI Kabupaten Pamekasan Menggunakan Metode Blackbox Functional Testing. Jurnal Mnemonic, 5(2), pp.158-164. DOI: <u>https://doi.org/10.36040/mnemonic.v5i2.480</u> <u>3</u>.